## Blackboard

## Selected Course Language Pack Breaks Admin Edit Course Page

**Date Published:** Apr 17,2024 **Category:** Planned\_First\_Fix\_Release:Future\_Reference; Product:Learn\_BU; Version:Learn\_9\_1\_3900\_89\_0,Learn\_9\_1\_3900\_91\_0,Learn\_9\_1\_3900\_93,SaaS **Article No.:** 000078566

Product: Blackboard Learn

Release: 9.1;SaaS

Service Pack(s): Learn 9.1 3900.89.0, Learn 9.1 3900.91.0, Learn 9.1 3900.93.0, SaaS

**Description:** When a course has a selected language pack other than 'System Default', the edit course link in the Administrator panel loads the course in Original View.

## Steps to Replicate:

- 1. Log into Blackboard Learn as an administrator
- 2. Go to Admin Panel > Courses
- 3. Search for any Ultra course
- 4. In the Content Menu next to the course, select Edit
- 5. Scroll down and select any Language Pack other than System Default
- 6. Click on Submit
- 7. In the Content Menu next to the course, select Edit again

**Observed Behavior:** 

Ultra Course displayed in Original View.

## **Expected Behavior:**

Ultra edit page is displayed again.

Target Release: Future Reference